| TML\MSH Microbiology Department  | Policy # MI\VIR\17\12\v02   | Page 1 of 1 |
|----------------------------------|-----------------------------|-------------|
| Policy & Procedure Manual        |                             |             |
| Section: Serology Manual         | Subject Title: Appendix XII |             |
|                                  | Printing of Pending List    |             |
| Issued by: LABORATORY MANAGER    | Original Date: Dec 20,2003  |             |
| Approved by: Laboratory Director | Revision Date:              |             |
|                                  |                             |             |

## **APPENDIX XII**

## PRINTING OF PENDING LIST

- 1. Log on 'Lab'.
- 2. Enter 'ID' &'Password'.
- 3. '3'-Results
- 4. 'View/Enter Results by Sel Tests'.
- 5. Select tests by 'Template', 'Enter'.
- 6. Enter '8SERO' under 'Template', 'Status- pend +nonver'.
- 7. From order( enter last month's lab #) to' leave it blank'.'F12'.
- 8. 'F9' to print. Choose either 'TC2RVIR' or 'TC3R MIC' printer to print.
- 9. Look up each record, and find out why the results are still pending.